## FOR ENROLMENT ON WWW.CDC.COM.SG

1

Complete all your enrolment details 1 – Getting Started 2 – Confirmation

## COMFORTDELGRO

WE SUPPORT PAYMENTS & TOP-UPS WITH PAYNOW

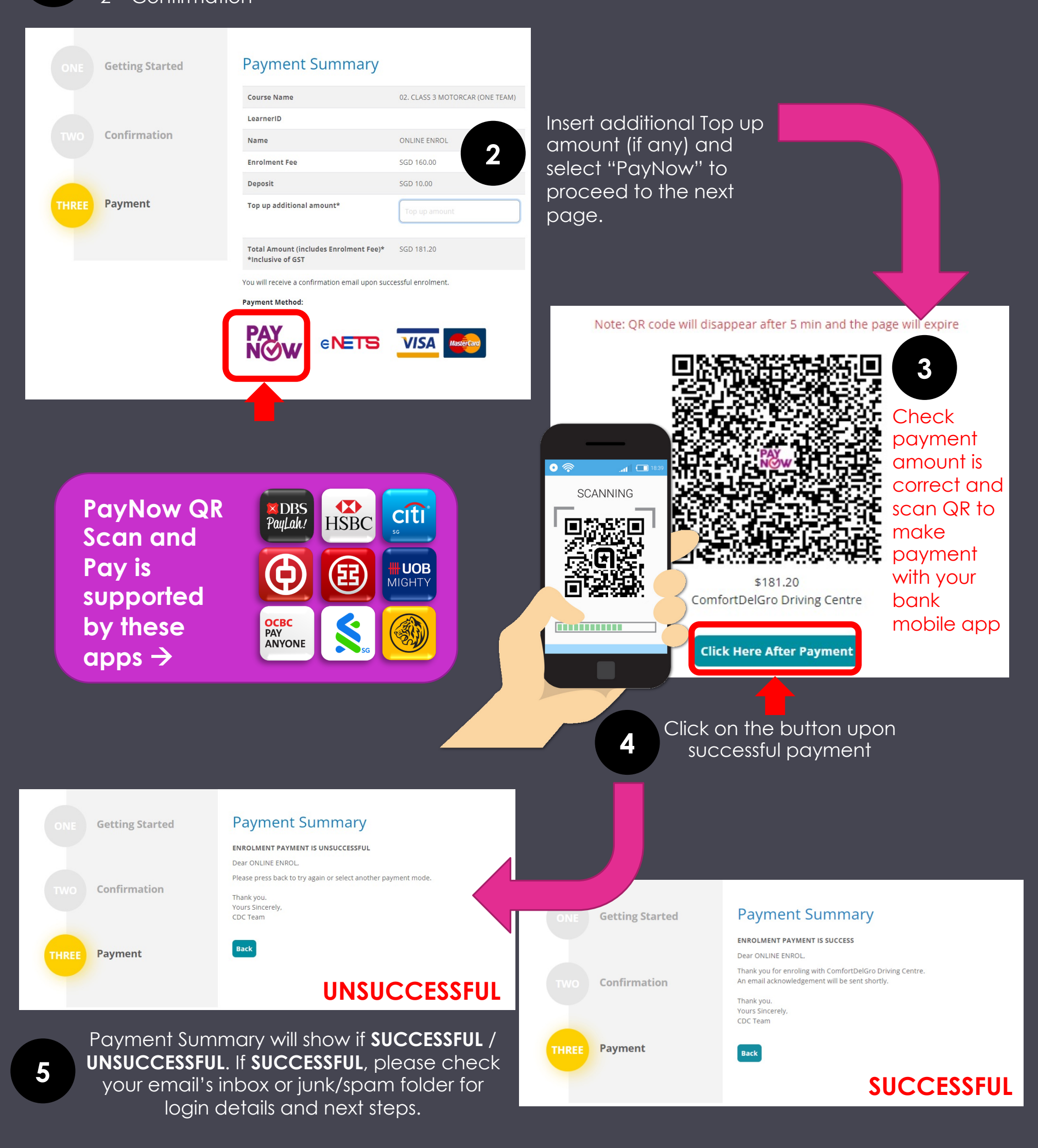

## FOR TOP-UPS ON WWW.CDC.COM.SG

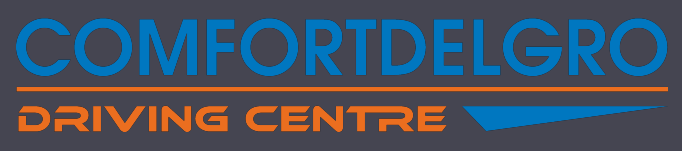

WE SUPPORT PAYMENTS & TOP-UPS WITH PAYNOW

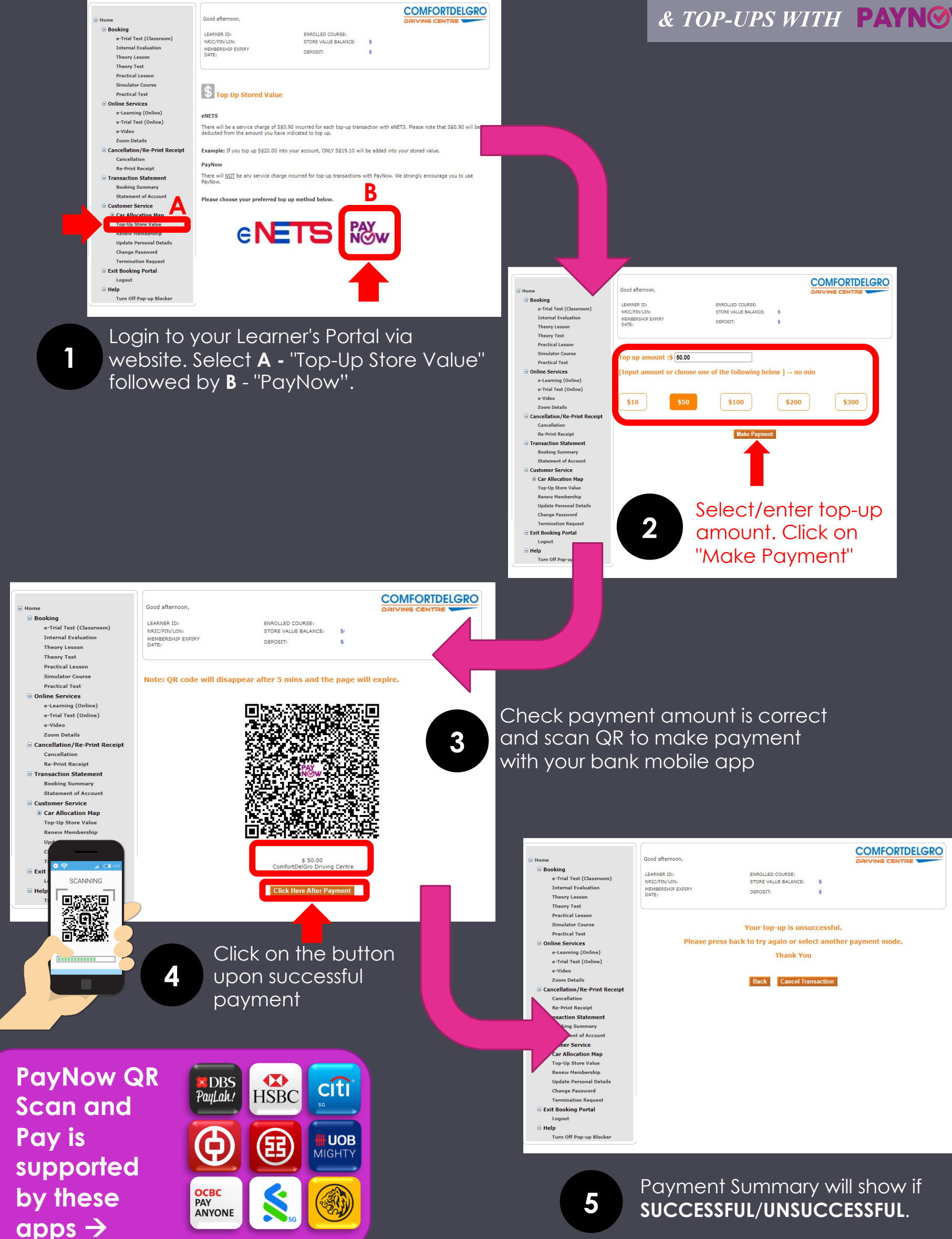